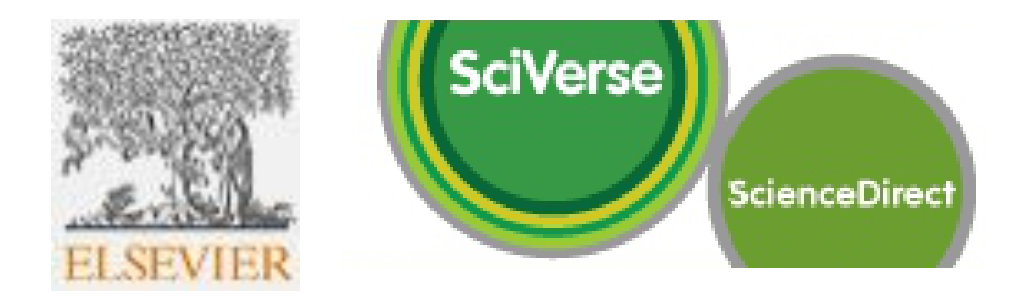

# **Elsevier: Physical Sciences and Engineering (via Science Direct)**

## Inhalt

| Shibboleth-Login            | 2 |
|-----------------------------|---|
| App-Registrierung (iOS-App) | 9 |

## Shibboleth-Login

http://www.sciencedirect.com/science/journals/sub/physicalsciences/

## ScienceDirect

|                              |                |                      |          |           |              |         |         |                        |                       | ScienceDirect Find out more |
|------------------------------|----------------|----------------------|----------|-----------|--------------|---------|---------|------------------------|-----------------------|-----------------------------|
| Home   Publications   Search | h   My setting | gs   My alert        | s   Shop | ping cart |              |         |         |                        | Help                  |                             |
| All fields                   |                | Author               |          |           |              |         |         |                        |                       | Advanced search             |
| Journal/Book title           |                | Volume               | Issue    | Page      | Search       |         |         |                        |                       | ? Search tips               |
|                              |                |                      | or į     | orepare t | o submit you | NEXT    |         |                        |                       |                             |
| 1082 titles found            |                |                      |          |           | ABO          | DEFGHIJ | JKLMNOF | QRSTUVWXYZ0-9 All      |                       | Reference Modules           |
| Browse by Subject            | Edit 🖵         | Title<br>AASRI Proce | edia     |           |              |         |         | Publication<br>Journal | Access<br>Open Access | on ScienceDirect            |
| Chemical Engineering (805)   |                |                      |          |           |              |         |         |                        |                       | The best                    |

Login 🕀

You have Guest access to

Register

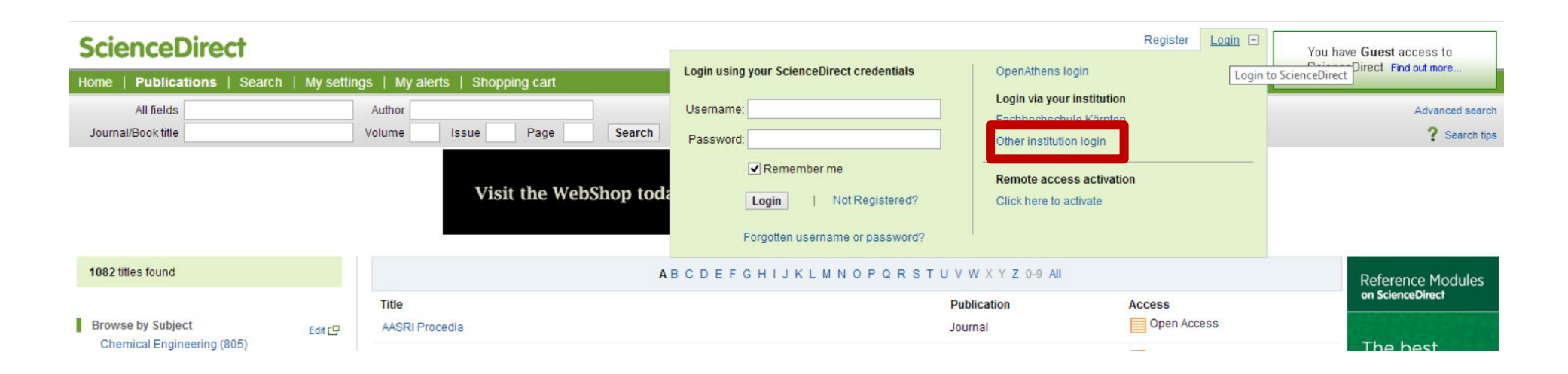

## **ScienceDirect**

Home | Publications | Search | My settings | My alerts | Shopping cart

### Login via your institution

You may be able to login to ScienceDirect using your institution's login credentials. Learn more We will remember your login preference the next time you access ScienceDirect from this computer.

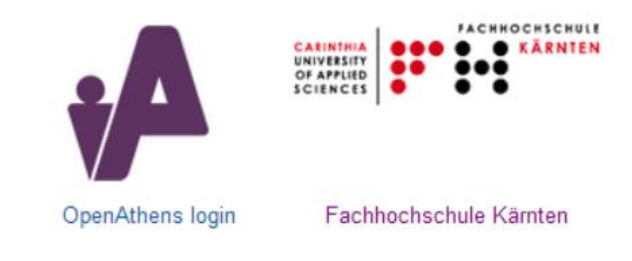

| Search for your institution and click the nam | e to login.                        |
|-----------------------------------------------|------------------------------------|
| augsburg                                      |                                    |
| Hachschule für angewandte Wissenschaften      | Search your institution.           |
| Augsburg                                      |                                    |
| University of Applied Sciences Augsburg       | ♦ from the results below to login. |
| ACOnet Identity Federation (Austria)          | ✓ Go                               |
| View All Institutions                         |                                    |

Please choose one of the institutions listed below. If your institution is not listed, try using the search feature above.

#### ACOnet Identity Federation (Austria)

Alpen-Adria-Universität Klagenfurt Alpen-Adria-Universität Klagenfurt

# **ScienceDirect**

Home | Publications | Search | My settings | My alerts | Shopping cart

## Login via your institution

You may be able to login to ScienceDirect using your institution's login credentials. Learn more We will remember your login preference the next time you access ScienceDirect from this computer.

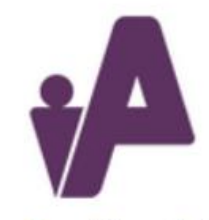

**OpenAthens** login

| niversity of Applied Sciences Augsburg  |       |  |
|-----------------------------------------|-------|--|
| Iniversity of Applied Sciences Augsburg | Login |  |
|                                         |       |  |

Please choose one of the institutions listed below. If your institution is not listed, try using the search feature above.

### ACOnet Identity Federation (Austria)

Alpen-Adria-Universität Klagenfurt

### Bitten geben Sie ihren Nutzernamen und Passwort ein

English | Bokmål | Nynorsk | Sámegiella | Dansk | Deutsch | Svenska | Suomeksi | Español | Français | Italiano | Nederlands | Luxembourgish | Czech | Slovenščina | Lietuvių kalba | Hrvatski | Magyar | Język polski | Português | Português brasileiro | Türkçe | 日本語 | 简体中文 | 繁體中文 | русский язык | eesti keel | удсти | Bahasa Indonesia | Srpski | Latviešu

### Bitten geben Sie ihren Nutzernamen und Passwort ein

Um diesen Dienst zu nutzen, müssen Sie sich authentifizieren. Bitte geben sie daher unten Nutzernamen und Passwort ein.

| 0   | Nutzername | 🗹 Remember my username | RZ-Benutzernamen und -Passwort |
|-----|------------|------------------------|--------------------------------|
| 1-1 | Passwort   | Anmelden               | eingeben                       |

### Hilfe, ich habe mein Passwort vergessen.

Pech! - Ohne Nutzername und Passwort können Sie sich nicht authentifizieren und somit den Dienst nicht nutzen. Möglicherweise kann ihnen jemand helfen, kontaktieren Sie dazu den Helpdesk ihrer Einrichtung.

Copyright © 2007-2010 Feide RnD

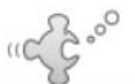

| Zustimmund                | zur Weitera | abe persör | hlicher Daten |
|---------------------------|-------------|------------|---------------|
| - a o ai i i i i i ai i g |             |            |               |

English | Bokmål | Nynorsk | Sámegiella | Dansk | Deutsch | Svenska | Suomeksi | Español | Français | Italiano | Nederlands | Luxembourgish | Czech | Slovenščina | Lietuvių kalba | Hrvatski | Magyar | Język polski | Português | Português brasileiro | Türkçe | 日本語 | 简体中文 | 繁體中文 | русский язык | eesti keel | үссти | Bahasa Indonesia | Srpski | Latviešu

erfordert die Übertragung untenstehender Information von https://idp2.hs-augsburg.de/simplesaml.

Akzeptieren Sie das?

Zustimmung merken

Ja, ich stimme zu Nein, ich stimme nicht zu

#### Informationen, die an Institute of Electrical and Electronics Engineers gesandt werden

urn:mace:dir:attribute-def:eduPersonScopedAffiliation

- · Sind the
- em-inn Olm

urn:mace:dir:attribute-def:eduPersonAffiliation

- \_\_\_\_\_
- member

urn:mace:dir:attribute-def:eduPersonEntitlement

urn:mace:dir:entitlement:common-lib-terms

urn:mace:dir:attribute-def:eduPersonTargetedID

Copyright © 2007-2010 Feide RnD

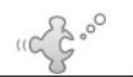

| SciVerse                    | Hub ScienceDirect Scopus | Applications | Logged in via University of Applied Sciences | ⊞ Logout   Go to SciVal Suite |
|-----------------------------|--------------------------|--------------|----------------------------------------------|-------------------------------|
| Home   Browse   Search      | My settings   My alerts  |              |                                              | Help                          |
| Articles      All fields    | Author                   |              |                                              | Advanced search               |
| Images 🔘 Journal/Book title | Volume                   | Issue Page   | Search                                       | ? Search tips                 |

| Browse<br>Journals/Books Alphabetically<br>Journals/Books by Subject | Journal/Book title<br>A BICIDIE[FIG[H]]][K][L]M]N]<br>O[P]Q[R]S[T]U[V]W] X [ Y [Z]<br>0-9 [All | Subscription<br>details | Content type | Articles<br>in press | Article<br>feed | Favorites | Vol/Issue<br>alerts |
|----------------------------------------------------------------------|------------------------------------------------------------------------------------------------|-------------------------|--------------|----------------------|-----------------|-----------|---------------------|
| Favorite Journals/Books                                              | Α                                                                                              |                         |              |                      |                 |           | Apply               |
| Include Very Sector available                                        | Accident Analysis & Prevention                                                                 | 0.4                     | Journal      | V                    | 3               |           |                     |
| 🕅 🕶 Abstract only                                                    | Acta Astronautica                                                                              | Ov                      | Journal      | V                    | 2               |           |                     |
| Include                                                              | Acta Automatica Sinica                                                                         | 04                      | Journal      |                      | 2               |           |                     |
| Journals and Book Series                                             | Acta Biomaterialia                                                                             | Ow                      | Journal      | V                    | 2               |           |                     |
| Reference Works only                                                 | Acta Materialia                                                                                | 04                      | Journal      | V                    | 3               |           |                     |
| Display Series Volume Titles                                         | Acta Mathematica Scientia                                                                      | 0.                      | Journal      |                      | 2               |           |                     |
| Display Series volume filles                                         | Acta Mechanica Solida Sinica                                                                   | Ow                      | Journal      |                      | 3               |           |                     |

| Sciverse<br>ScienceDirect                                                                                           | ScienceDirect Scopus Applications                                                                      | s                                                                       | Register Login<br>Username:<br>Password:                                                                                                    | Go to SciVal Suite<br>st access to<br>Find out more |
|----------------------------------------------------------------------------------------------------|----------------------------------------------------------------------------------------------------|-------------------------------------------------------------------------|----------------------------------------------------------------------------------------------------|-----------------------------------------------------|
| lome   Browse   Search   My se<br>All fields<br>Journal/Book title                                                  | ttings   My alerts   Shopping cart Author Volume Issue Page                                            | Search                                                                  | Remember me                                                                                                    | Advanced search<br>? Search tips                    |
| Browse 11,314,392 Articles Browse by title                                                                          | New update! Hat ange                                                                                   | man sich bereits 1x per Shibboleth<br>emeldet, findet man beim erneuten | Forgotten your username or password?<br>Hochschule Augsburg Login<br>Go to Athens / Other Institution login                                   | -                                                   |
| IO[P[Q]R[S]T[U]V[W]X[Y]Z]<br>0-9<br>Browse by subject                                                               | TOP 25 Hot Aufrufen der Seite einen Direktlink z<br>HSA-Shibboleth-Loginmaske.<br>Select your Interest |                                                                         | Remote access activation are working hard to get them resolved. Our apologies for                                                             |                                                     |
| Chemical Engineering     Chemistry     Computer Science     Earth and Planetary Sciences     Energy     Encineering | [all subject areas]<br>Browse TOP 25 an<br>Current                                                     | rchive                                                                  | any inconvenience.    Join our Design Partner  Program to help us evaluate  new features and improve ScienceDirect.                           |                                                     |
| Materials Science                                                                                                   |                                                                                                    |                                                                         | About ScienceDirect                                                                                                    |                                                     |
| Mathematics     Physics and Astronomy     Life Sciences     Agricultural and Biological     Sciences                | Quick Links                                                                                            |                                                                         | Want to know more? The Sciverse<br>ScienceDirect Info site has all the<br>information you need to help you<br>make the most of ScienceDirect. |                                                     |
| <ul> <li>Biochemistry, Genetics and<br/>Molecular Biology</li> </ul>                                                | Favorite Journals / Books                                                                              | Quick Links in ScienceDirect Alerts                                     | Find out more about:<br>• Switching on Recent Actions                                                                                         |                                                     |

Stand 11.11.2013

# **App-Registrierung (iOS-App)**

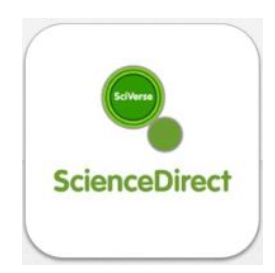

## SciVerse ScienceDirect (free version for institutional subscribers)

### Wichtigste Funktionen der App:

- Zeitschriftenaufsätze suchen (Stichwort- und Zeitschriftensuche)
- Volltexte unabhängig vom Campusnetz lesen und als Offline-Version abspeichern

#### **Registrierung und Installation:**

1. <u>Innerhalb des Campusnetzes</u> über <u>www.sciencedirect.com/science/newregistration</u> **persönlichen Account** bei ScienceDirect **anlegen** 

| Hub ScienceDirect Scopus Applications                                                                                                    |
|----------------------------------------------------------------------------------------------------|
| Home   Publications   Search   My settings   My alerts                                                                                                    |
| Register                                                                                                    |
| Registration is quick and free. It allows you to personalize these <u>Elsevier products</u> if you have access. For example you c<br>stay up-to-date with Search Alerts or keep track of your research with Saved Searches. |
| (* = required field)                                                                                                    |
| Create a unique log in to use in Elsevier products                                                                                                    |
| Your details                                                                                                    |
| First name: *                                                                                                    |
| Family name: *                                                                                                    |
| E-mail and password                                                                                                    |
| Enter a password between 5 and 20 characters. Your e-mail address will be your username.                                                                                                    |
| E-mail address: *                                                                                                    |
| Password: *                                                                                                    |
| Confirm password: *                                                                                                    |
| Bhow alert & other settings.                                                                                                    |
| □ 🗄 I wish to receive information from Elsevier B.V. and its affiliates concerning their products and services.                                                                                                    |
| $\ensuremath{\overline{\mathbb{V}}}^\star$ I have read and understood the Registered User Agreement .                                                                                                    |
| Register                                                                                                    |
|                                                                                                    |

2. App installieren:

https://itunes.apple.com/de/app/sciverse-sciencedirect/id383622545?mt=8

3. App öffnen

4. Login mit Username und Password des soeben angelegten persönlichen Accounts und zusätzlich noch Hochschul-E-Mail-Adresse (*institution email*) ausfüllen

| SciVerse                                                     |
|--------------------------------------------------------------|
|                                                              |
| ScienceDirect                                                |
|                                                              |
| Welcome to ScienceDirect mobile                              |
| Please log in with your ScienceDirect username and password. |
| About login and registration                                 |
| Username username                                            |
| Password password                                            |
| C Forgot password?                                           |
| Please enter your institution email                          |
|                                                              |
| Email email                                                  |
| Email email                                                  |

5. Es wird eine E-Mail mit Aktivierungslink an die Hochschul-E-Mail-Adresse geschickt:

| Thank you for downloading the SciVerse ScienceDirect mobile application.<br>Please use the link below to complete your activation; you can either click<br>it directly or copy and paste it into your browser's address bar:<br><u>http://sciencedirect.gos2m.nl/ScienceDirectWeb/EmailActivation?userid=x</u><br><u>xxxx&amp;code=xxxxxxxxxxxxxxxxxxxxxxxxxxxxxxxxxxxx</u> | Hi,                                                                         |
|----------------------------------------------------------------------------------------------------|-----------------------------------------------------------------------------|
| Please use the link below to complete your activation; you can either click<br>it directly or copy and paste it into your browser's address bar:<br>http://sciencedirect.gos2m.nl/ScienceDirectWeb/EmailActivation?userid=x<br>xxxx&code=xxxxxxxxxxxxxxxxxxxxxxxxxxxxxxxxxxxx                                                                                               | Thank you for downloading the SciVerse ScienceDirect mobile application.    |
| it directly or copy and paste it into your browser's address bar:<br>http://sciencedirect.gos2m.nl/ScienceDirectWeb/EmailActivation?userid=x<br>xxxx&code=xxxxxxxxxxxxxxxxxxxxxxxxxxxxxxxxxxxx                                                                                                    | Please use the link below to complete your activation; you can either click |
| http://sciencedirect.gos2m.nl/ScienceDirectWeb/EmailActivation?userid=x<br>xxxx&code=xxxxxxxxxxxxxxxxxxxxxxxxxxxxxxxxxxxx                                                                                                    | it directly or copy and paste it into your browser's address bar:           |
| xxxx&code=xxxxxxxxxxxxxxxxxxxxxxxxxxxxxxxxxxxx                                                                                                    | http://sciencedirect.gos2m.nl/ScienceDirectWeb/EmailActivation?userid=x     |
| You should then be all set to start using the app! We hope you won't need<br>to but if you experience any problems please contact our helpdesk.<br>Sincerely,<br>The ScienceDirect team<br>You have been sent this email as your address was used to access the<br>SciVerse ScienceDirect mobile application for Mobile from Elsevier.                                      | <u>xxxx&amp;code=xxxxxxxxxxxxxxxxxxxxxxxxxxxxxxxxxxxx</u>                   |
| to but if you experience any problems please contact our helpdesk.<br>Sincerely,<br>The ScienceDirect team<br>You have been sent this email as your address was used to access the<br>SciVerse ScienceDirect mobile application for Mobile from Elsevier.                                                                                                    | You should then be all set to start using the app! We hope you won't need   |
| Sincerely,<br>The ScienceDirect team<br>You have been sent this email as your address was used to access the<br>SciVerse ScienceDirect mobile application for Mobile from Elsevier.                                                                                                    | to but if you experience any problems please contact our helpdesk.          |
| The ScienceDirect team<br>You have been sent this email as your address was used to access the<br>SciVerse ScienceDirect mobile application for Mobile from Elsevier.                                                                                                    | Sincerely,                                                                  |
| You have been sent this email as your address was used to access the<br>SciVerse ScienceDirect mobile application for Mobile from Elsevier.                                                                                                    | The ScienceDirect team                                                      |
| SciVerse ScienceDirect mobile application for Mobile from Elsevier.                                                                                                    | You have been sent this email as your address was used to access the        |
|                                                                                                    | SciVerse ScienceDirect mobile application for Mobile from Elsevier.         |

- 6. Aktivierungslink in dieser E-Mail auf dem iPad/iPhone öffnen
  - -> Bestätigungsmeldung im Browser
  - -> App über den Link in dieser Meldung starten
- 7. Ggf. erneut Login-Daten eingeben
- Ab sofort haben Sie über die App und die dort hinterlegten Accountdaten unabhängig vom Campusnetz Volltextzugriff auf alle lizenzierten Inhalte (Science Direct/Elsevier: Paket "Physical Sciences and Engineering")

### Weitere Informationen und Hilfe:

<u>http://www.info.sciverse.com/sciencedirect/mobile</u> <u>http://www.info.sciverse.com/sciencedirect/mobile/faqs</u> <u>http://www.info.sciverse.com/UserFiles/u4/sciencedirect\_iphone\_userguide.pdf</u>